## 20/03/2024

#### © 2022 Criosu Controls Ltd

No part of this document may be reproduced by any process without the prior written permission from Criosu Controls Ltd.

The information in this document is provided for reference only. While every effort has been made to make sure it is accurate and complete, Criosu Controls Ltd does not accept any liability arising out of the application or use of the information or products described herein. Moreover, Criosu Controls Ltd reserves the right to alter specifications or procedures without notice.

This document may contain or refer to information or products protected by copyright or patents and does not convey any license under the patent rights of Criosu Controls Ltd nor the rights of others.

All products referred herein are trademarks of their respective owners.

# **APP - CC100 PROJECT MANAGER**

APPLICATION REV 20.01.12+ DOCUMENT REV 6.0

CRIOSU CONTROLS

## Contents

| Introduction                            |                              |
|-----------------------------------------|------------------------------|
| Create New Project                      |                              |
| Project Drawings                        |                              |
| Create new KiCad Drawing Project        |                              |
| KiCad Setup                             |                              |
| Download KiCad Application              |                              |
| KiCad Installation                      | 6                            |
| Install Criosu Controls Symbols Library | 7                            |
| Set Path to KiCad Application           | 9                            |
| Drawing Page Setup                      | 9                            |
| Sheet Limitations                       |                              |
| Device Configuration                    |                              |
| Device Control Identifiers              |                              |
| Digital Zones Sensors                   | Error! Bookmark not defined. |
| Probe Zone Sensors                      |                              |
| RH - Relative Humidity Sensor           |                              |
| FCU - Fan Coil Unit                     |                              |
| Contactor                               |                              |
| Boiler                                  |                              |
| HIU - Heating Interface Unit            |                              |
| BMS - Building Management System        |                              |
| VRF - Variable Refrigerant Flow Unit    |                              |
| Generate PDF Drawing                    |                              |
| Modules                                 |                              |
| Data Management                         |                              |
| Load a Project                          |                              |
| Copy a Project To/From a Folder         |                              |
| Desktop Configuration Screens           |                              |
| Access Desktop Screens                  |                              |
| Emulation                               |                              |
| USB to RS485 Adapter                    |                              |
| Setup Modbus Master Com Port            |                              |

## Introduction

The cc100 Project Manager application facilitates the Capture of Project Requirements, Generation of 2<sup>nd</sup> Fix Drawings, Importing from Drawing, Selection of Modules, Configuration of System, Revision History, Document Genetration and System Programming.

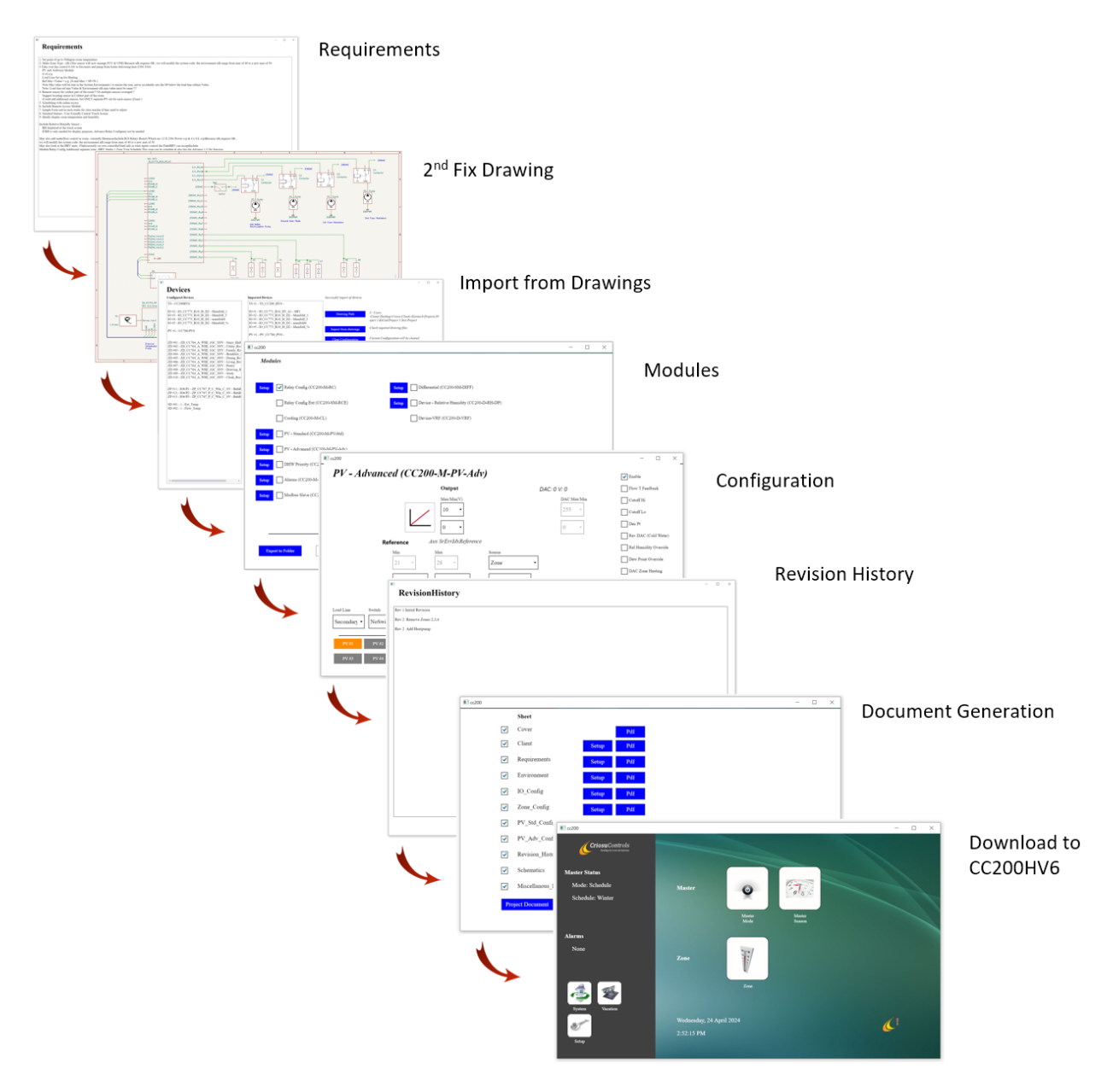

## Create New Project

Press the "**Setup**" button (Home Screen) and then the "**Project Folder**" button (Setup Screen) and create a new Project Folder for the Project. Before Leaving, Press "**Select Folder**" to select the folder just created.

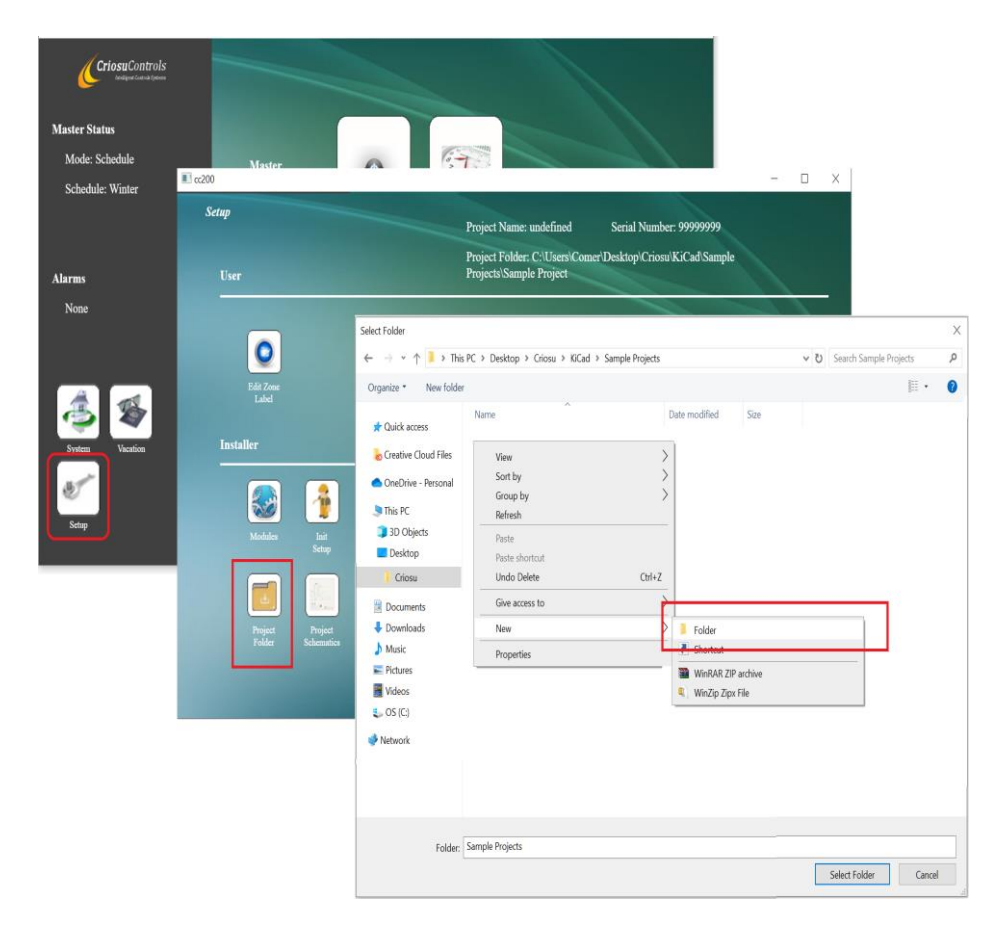

A New Project will be created.

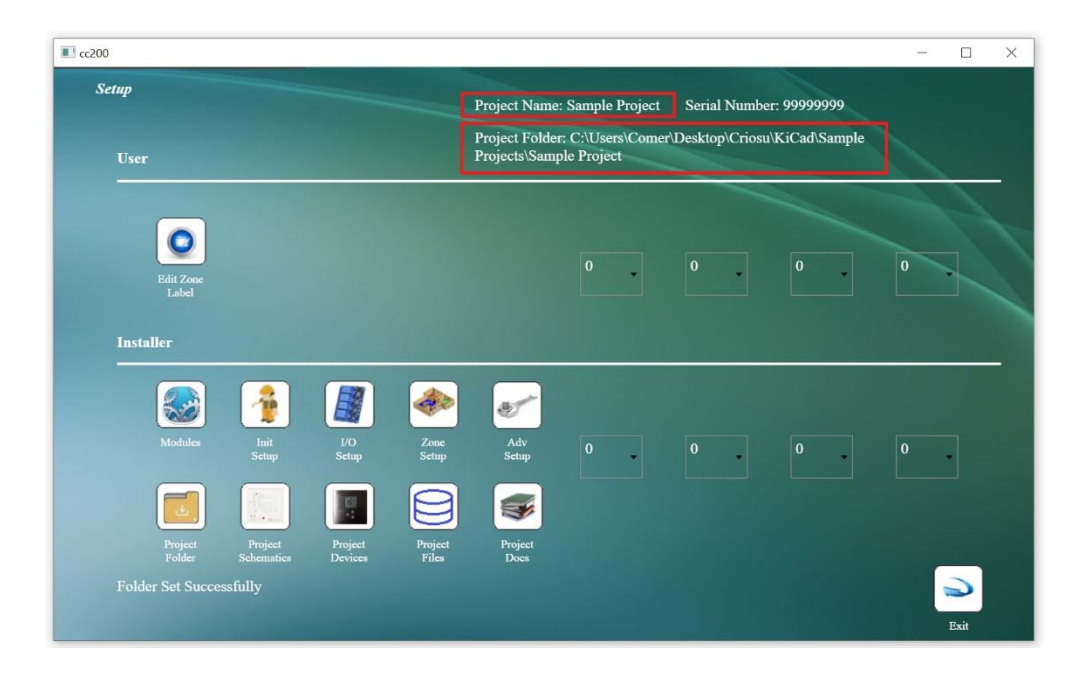

## Project Drawings

Create new KiCad Drawing Project

Press the **"Drawings"** button to Open the KiCad application.

|                      | ■ cc200                                                                     |                                     |
|----------------------|-----------------------------------------------------------------------------|-------------------------------------|
| Edit Zone<br>Label   | KiCad Schematic Capture                                                     |                                     |
| Installer            | Drawings Project: Sample Project                                            |                                     |
| - 🐼 肴                | Project Folder: C:\Users\Comer\Desktop\Criosu\B                             | KiCad Sample Projects\Sample Projec |
| Modules Init<br>Setu | KiCad Executable Folder Kicad Executable Folder:                            |                                     |
| Project<br>Folder    | Download KiCad Executable Open https://www.kicad.org/download/ and download | oad Windows version of KiCad.       |
|                      |                                                                             |                                     |

Press **New Project** (Under File), go to the KiCad Folder of the Project Folder, enter the new Kicad Project Name and press enter.

| Onen Demo Project                    |                                                                                                    | -                                   |                |        |
|--------------------------------------|----------------------------------------------------------------------------------------------------|-------------------------------------|----------------|--------|
| Open Project                         | Create New Project                                                                                                    |                                     |                |        |
| Open Recent                          | $\leftarrow$ $\rightarrow$ $\checkmark$ $\uparrow$ 📜 $\ll$ Desktop $\Rightarrow$ Criosu $\Rightarrow$ KiCad $\Rightarrow$ Sample Projects $\Rightarrow$ Sa | imple Project > KiCad 🗸 🗸 🗸         | ව Search KiCad |        |
| Close Project                        | Organize • New folder                                                                                                    |                                     |                | -      |
| Save As                              | A Name                                                                                                    | Data modified                       | Turne          | Size   |
| Import Non-KiCad Pro                 | A Quick access                                                                                                    | Date modified                       | туре           | 5120   |
| Archive Project<br>Unarchive Project | 🐱 Creative Cloud Files                                                                                                    | No items match your search.         |                |        |
| Quit                                 | <ul> <li>OneDrive - Personal</li> </ul>                                                                                                    |                                     |                |        |
|                                      | 🧢 This PC                                                                                                    |                                     |                |        |
|                                      | 3D Objects                                                                                                    |                                     |                |        |
|                                      | Desktop                                                                                                    |                                     |                |        |
|                                      | Documents                                                                                                    |                                     |                |        |
|                                      | ➡ Downloads                                                                                                    |                                     |                |        |
|                                      | J Music                                                                                                    |                                     |                |        |
|                                      | Pictures                                                                                                    |                                     |                |        |
|                                      | 📕 Videos                                                                                                    |                                     |                |        |
|                                      | 🐛 OS (C:)                                                                                                    |                                     |                |        |
|                                      | Matwork Y <                                                                                                    |                                     |                |        |
|                                      | File name: Sample Project                                                                                                    |                                     |                |        |
|                                      | Save as type: KiCad project files (* kicad pro)                                                                                                    |                                     |                |        |
|                                      |                                                                                                    |                                     |                |        |
|                                      | ▲ Hide Folders                                                                                                    | Create a new folder for the project | Save           | Cancel |
|                                      |                                                                                                    |                                     |                | _      |
|                                      |                                                                                                    |                                     |                |        |

A new blank KiCad drawing Project will be created

| KI Sample Project — KiCad 8.0                                                                               | - 🗆 ×                                          |        |         |             |         |                  |              |               |                                         |                                                                                                    |                  |
|----------------------------------------------------------------------------------------------------|------------------------------------------------|--------|---------|-------------|---------|------------------|--------------|---------------|-----------------------------------------|----------------------------------------------------------------------------------------------------|------------------|
| File Edit View Tools Preferences Help                                                                       |                                                |        |         |             |         |                  |              |               |                                         |                                                                                                    |                  |
| Project Hies  Foject kicad_pro Sample Project.kicad_pcb  Sample Project.kicad_pcb  Sample Project.kicad_pcb | Schematic Editor<br>Edit the project schematic | Uda    |         |             |         |                  |              |               |                                         |                                                                                                    | ×                |
|                                                                                                    | File Edit View Place Inspect Tools Preferences | Help   |         | 000         |         |                  |              | A and diff. E | Ø - 🔿 🔪 💳 🛲 🕯                           |                                                                                                    |                  |
| <b>*</b>                                                                                                    |                                                | A B R  | સિવ     | 000         | থ 🗭 🕇   | -                |              | 120 IIQ 220 1 | 🕺 🐨 🖽 🚳 🖤 🕫                             |                                                                                                    |                  |
| ~                                                                                                    | Schematic Hierarchy ×                          |        | 1       |             |         |                  |              | 2             |                                         |                                                                                                    | k                |
| N                                                                                                    | Root (page 1)                                  | :0:    |         |             |         |                  |              |               |                                         |                                                                                                    | 74               |
|                                                                                                    |                                                | -      |         |             |         |                  |              |               |                                         |                                                                                                    | 9+               |
| ~                                                                                                    |                                                | ↓in_   |         |             |         |                  |              |               |                                         |                                                                                                    | $\triangleright$ |
|                                                                                                    |                                                | mil    |         |             |         |                  |              |               |                                         | <b>.</b>                                                                                                    | 1                |
|                                                                                                    |                                                | mm     |         |             |         |                  |              |               |                                         |                                                                                                    | Ŧ                |
|                                                                                                    |                                                |        |         |             |         |                  |              |               |                                         | and the second second second second second second second second second second second second second second second | /                |
|                                                                                                    |                                                | *      |         |             |         |                  |              |               |                                         |                                                                                                    | 1                |
|                                                                                                    |                                                | 15     |         |             |         |                  |              |               |                                         |                                                                                                    | 3                |
|                                                                                                    |                                                | 127    |         |             |         |                  |              |               |                                         |                                                                                                    | 1                |
|                                                                                                    |                                                |        |         |             |         |                  |              |               |                                         |                                                                                                    | *                |
|                                                                                                    |                                                | ь »    |         |             |         |                  |              |               |                                         |                                                                                                    | +                |
|                                                                                                    |                                                |        |         |             |         |                  |              |               |                                         |                                                                                                    | A                |
|                                                                                                    |                                                | K.     |         |             |         |                  |              |               |                                         |                                                                                                    |                  |
|                                                                                                    |                                                | R      |         |             |         |                  |              |               |                                         |                                                                                                    | ŶΑ               |
|                                                                                                    | Properties ×                                   | -      |         |             |         |                  |              |               |                                         | -                                                                                                    | $\square$        |
|                                                                                                    | No objects selected                            |        |         |             |         |                  |              |               |                                         |                                                                                                    | AO               |
|                                                                                                    |                                                | ×      |         |             |         |                  |              |               |                                         |                                                                                                    |                  |
|                                                                                                    |                                                |        |         |             |         |                  |              |               |                                         |                                                                                                    | CO               |
|                                                                                                    |                                                | c      |         |             |         |                  |              |               |                                         | c                                                                                                    | AO               |
|                                                                                                    |                                                |        |         |             |         |                  |              |               |                                         |                                                                                                    | T                |
|                                                                                                    |                                                |        |         |             |         |                  |              |               |                                         |                                                                                                    | 1                |
|                                                                                                    |                                                |        |         |             |         |                  |              |               |                                         |                                                                                                    | E                |
|                                                                                                    |                                                |        |         |             |         |                  |              |               |                                         |                                                                                                    |                  |
|                                                                                                    |                                                |        |         |             |         |                  |              |               |                                         |                                                                                                    |                  |
| Project: Cr(users(coe Project.kicad.pro Local path                                                          |                                                |        |         |             |         |                  |              |               |                                         |                                                                                                    | 0                |
|                                                                                                    |                                                | 2      |         |             |         |                  |              |               | Sheet /<br>Dia: Sampla Profest Mond Job |                                                                                                    | (                |
|                                                                                                    |                                                |        |         |             |         |                  |              |               | Title:                                  |                                                                                                    | 1                |
|                                                                                                    |                                                |        |         |             | ,       |                  |              |               | KiCad ED.A. 8.0.0                       | Revs<br>4.1/1                                                                                                    | 10               |
|                                                                                                    |                                                |        |         |             |         |                  |              | -             |                                         | - 1 91                                                                                                    | 8                |
|                                                                                                    |                                                |        |         |             |         |                  |              |               |                                         |                                                                                                    |                  |
|                                                                                                    |                                                | Z 1.56 | X 6000. | 00 Y 250.00 | dx 6000 | 0.00 dy 250.00 c | list 6005.21 | grid 50.00    | mils                                    |                                                                                                    |                  |
|                                                                                                    |                                                |        |         |             |         |                  |              |               |                                         |                                                                                                    |                  |

### KiCad Setup

Download KiCad Application

Press "**Project Schematics**" button (Setup Screen) followed by the "**Download Kicad**" button to install the Kicad drawing application if not already installed.

| User                                  | Projects/Sample Project        |                                                                                                    |
|---------------------------------------|--------------------------------|----------------------------------------------------------------------------------------------------|
| <b>D</b><br>Bdit Zoss<br>Label        | KiCad Schematic Capture        | - c                                                                                                    |
| Installer<br>Modulor<br>Init<br>Setty | Projec                         | t: Sample Project<br>1 Folder: C: Users/Camer/Deskage/Crtass/K/Cad/Sample Projects/Sample Proje<br>Executable Folder: |
| Project<br>Fedder                     | Deveload XCall Decentrate Open | https://www.kical.org/download/ and download Windows version of KiCad.                                                |
|                                       |                                |                                                                                                    |

#### **KiCad Installation**

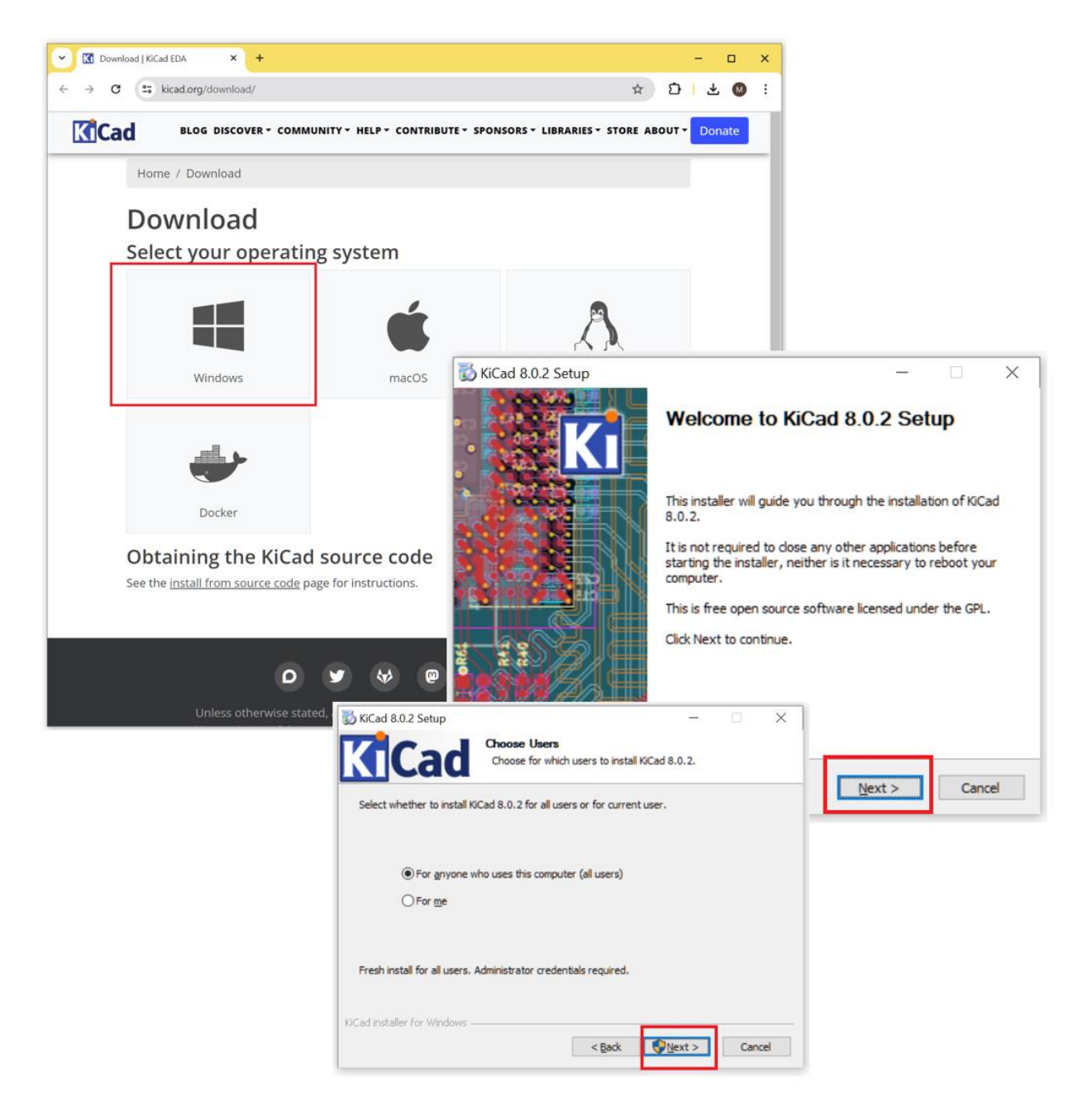

Press "**Project Schematics**" button (Setup Screen) followed by the "**Download Criosu Controls Library**" button **to download library** if library not already been installed.

| 00                    | –                                                                                                    |
|-----------------------|----------------------------------------------------------------------------------------------------|
| Setup                 | Project Name: Sample Project Serial Number: 99999999<br>Project Folder: CAUsers/Comer/Desktop/Criesa/KiCad/Sample                          |
|                       | Projects'Sample Project                                                                                                    |
|                       | ■ u200 - U                                                                                                    |
| 0                     | KiCad Schematic Capture                                                                                                    |
| Fidit Zone<br>Tabel   |                                                                                                    |
| Installer             | Drawings Project. Stample Project                                                                                                    |
|                       | Project Folder: C:\Users\Comer\Desktop\Criosu\KiCadSample Projects\Sample Project                                                          |
| - I 🥸 📑               | KiCod Facoutable Folder Kicad Executable Folder:                                                                                           |
| Modules Init<br>Setup |                                                                                                    |
|                       | Down https://www.kicad.org/download/ and download Windows.version.of KiCad                                                                 |
| Project Project       | Download Kitaa Executione                                                                                                    |
| Folder Schemst        |                                                                                                    |
|                       | Download Grion Centrols Library<br>Open https://criosucontrols.com/Products/SchematicCapture and press Download Criosu<br>Synthols Library |
|                       |                                                                                                    |
|                       | KiChd Teterial                                                                                                    |
|                       |                                                                                                    |
|                       |                                                                                                    |
|                       |                                                                                                    |
|                       | Exit                                                                                                    |

To install the downloaded Library Press "**Project Schematics**" button (Setup Screen) followed by the "**Drawing**" button. When The Kicad application, Press the Symbols Button.

| Setup<br>User                                          | Project Name: Samp<br>Project Folder: CAU<br>Projects\Sample Pro | le Project Serial Number: 99999999<br>sers\Corner\Desktop\Criosu\KiCad\Sample<br>ject                                                                                                    |                                                                                                    |
|--------------------------------------------------------|------------------------------------------------------------------|----------------------------------------------------------------------------------------------------|----------------------------------------------------------------------------------------------------|
| 0                                                      | cc200     KiCad Schematic Capture                                | Sample Project — KiCad 8.0                                                                                                    | X                                                                                                    |
| Fdii Zenee<br>Label<br>Installer<br>Medules<br>Medules | Drawings<br>KiCad Executable Folder                              | Freiget Tiles      Project Tiles      Project Tiles      Sample Project-kicad_pro      Sample Project-kicad_pcb      Sample Project.kicad_sch      Sample Project.kicad_sch      Samp | Schematic Editor<br>Edit the project echematic<br>Symbol Editor<br>Edit global and/or project schematic symbol<br>PCB Editor<br>Edit the project PCB design<br>Footprint Editor                                                      |
| Project<br>Folder<br>Project                           | Download KiCad Executable<br>Download Criosu Controls Library    |                                                                                                    | Gerber Viewer<br>Preview Gerber files<br>Mage Converter<br>Convert bitmap images to schematic symbol<br>Calculator Tools                                                                                                    |
|                                                        | KiCad Tutorial                                                   |                                                                                                    | Show tools for calculating resistance, curren  Show tools for calculating resistance, curren  Totawing Sheet Editor Edit drawing sheet borders and title blocks f  Plugin and Content Manager Manage downloadable packages from KiCa |
|                                                        |                                                                  |                                                                                                    |                                                                                                    |

Select "Add New Library", select Global and press "OK" and then do to the downloads Folder and Open "CriosuControls.kicad\_sym"

| [no symbol loaded] — Sym<br>File Edit View Place Inspect                                                                                                    | bol Editor<br>Preferences Help                                                                                                    |                                                                                                    |                                                                                  |                           |                                   | ×  |
|----------------------------------------------------------------------------------------------------|----------------------------------------------------------------------------------------------------|----------------------------------------------------------------------------------------------------|----------------------------------------------------------------------------------|---------------------------|-----------------------------------|----|
| New Library                                                                                                    | Q Q 🖄 🎽                                                                                                    | - 🗚 💫 🎞 🖻                                                                                                    | io D D 🖂 😽                                                                       |                           |                                   |    |
| Save Liberry &c. Ct<br>New Symbol<br>Save<br>Save Copy As<br>Save All<br>Revert<br>Import<br>Symbol Properties<br>Close                                                                                                    | Christing C<br>Ctrist N<br>Add To Library Table<br>Choose the Library Table to add the libr<br>Global<br>Project                                                                                                    | Note       Note       Note <th>s PC &gt; Downloads &gt;</th> <th>v   0</th> <th>Search Downloads</th> <th></th> | s PC > Downloads >                                                               | v   0                     | Search Downloads                  |    |
| > Amplifier_Current                                                                                                    |                                                                                                    | Organize • New folde                                                                                                    | r                                                                                |                           | III - 🔲                           |    |
| <ul> <li>&gt; Amplifier_Instrumentation</li> <li>&gt; Amplifier_Operational</li> <li>&gt; Amplifier_Video</li> <li>&gt; Analog_ADC</li> <li>&gt; Analog_ADC</li> <li>&gt; Analog_Switch</li> <li>&gt; Audio</li> <li>&gt; Battery_Management</li> <li>&gt; Buffer</li> <li>&gt; CPLD_Altera</li> <li>&gt; CPLD_Renesas</li> <li>&gt; CPLD_Renesas</li> <li>&gt; CPLU</li> <li></li> </ul> | Instrumentation amplitifers<br>General operational amplitifers<br>Video amplifiers<br>Miscellaneous analog devices<br>Analog to digital converters<br>Digital to analog converters<br>Analog switches<br>Audio devices<br>Battery management ICs<br>High-speed clock/data buffer ICs<br>Altera CPLD symbols<br>Microchip CPLD symbols<br>Renesas CPLD symbols<br>Central processor unit (CPU) symbole | <ul> <li>Quick access</li> <li>Quick access</li> <li>OneDrive - Personal</li> <li>This PC</li> <li>3D Objects</li> <li>Desktop</li> <li>Documents</li> <li>Documents</li> <li>Downloads</li> <li>Music</li> <li>Pictures</li> <li>Videos</li> <li>QS (C:)</li> <li>Network</li> </ul>                                                                                                    | Name  I foday (1)  CriosuControls.kicad_sym  Last month (1)  A long time ago (1) | Select a file to preview. |                                   |    |
| Add an existi Z 6.09 X                                                                                                    | -700.00 Y -850.00 dx -700.00 c                                                                                                    | File nan                                                                                                    | ne: New_Library.kicad_sym                                                        | ~                         | KiCad symbol library files (*.kic | са |
|                                                                                                    |                                                                                                    |                                                                                                    |                                                                                  |                           | Open Cancel                       |    |

#### Set Path to KiCad Application

Press the **Project Schematics** button (Setup Screen) followed by the **Kicad Executable Folder** button to the path to the KiCad Executable if blank.

| 00                 |                                                   | - 🗆 ×                                               |                                   |            |
|--------------------|---------------------------------------------------|-----------------------------------------------------|-----------------------------------|------------|
| Setup              | Project Name: Sample                              | e Project Serial Number: 99999999                   |                                   |            |
|                    | Project Folder: C:\Use<br>Projects\Sample Project | ers'Comer'Desktop'Criosu'KiCad'Sample<br>et         |                                   |            |
|                    | cc200                                             |                                                     | - 0                               | ×          |
| 0                  | KiCad Schematic Capture                           |                                                     |                                   |            |
| Edit Zone<br>Label |                                                   |                                                     |                                   |            |
|                    |                                                   |                                                     |                                   |            |
|                    | Drawings                                          | Project: Sample Project                             |                                   |            |
|                    |                                                   | Project Folder: C: Users Comer Desktop Criosu Kie   | ad Sample Projects Sample Project | <i>.</i>   |
| Modules Init       | Plast Record M. Pollor                            | Kicad Executable Folder:                            |                                   |            |
| Sctup              | RICHO ENGLAURE FORM                               |                                                     |                                   |            |
|                    |                                                   | Select Folder                                       |                                   | ×          |
| Project Project    | Download KiCad Executable                         | ← → * ↑ A « OS (C:) > Program Files > KiCad > 8.0 > | ✓ U Search 8.0                    | م<br>•     |
| Folder Schematics  |                                                   | Organize • New folder                               | Data madified                     |            |
|                    |                                                   | SWinREAgent                                         | 28/02/2024 10:40                  | File folds |
|                    |                                                   | adobeTemp                                           | 28/02/2024 10:40                  | File fold  |
|                    |                                                   | Apps Ib                                             | 28/02/2024 10:40                  | File fold  |
|                    |                                                   | boot share                                          | 28/02/2024 10:48                  | File fold  |
|                    |                                                   | Cadence                                             |                                   |            |
|                    |                                                   | Downloads                                           |                                   |            |
|                    |                                                   | home                                                |                                   |            |
|                    |                                                   | logs                                                |                                   |            |
|                    |                                                   | MyWorkspace                                         |                                   |            |
|                    |                                                   | OneDriveTemp                                        |                                   |            |
|                    |                                                   | OpenSCADA                                           |                                   |            |
|                    |                                                   | PerfLogs                                            |                                   |            |
|                    |                                                   | Program Files                                       |                                   |            |
|                    |                                                   | Program Files (x                                    |                                   |            |
|                    |                                                   | ProgramData                                         |                                   |            |
|                    |                                                   | RDWorksV8                                           |                                   | ;          |
|                    |                                                   | Fables bin                                          |                                   |            |
|                    |                                                   | Folder: Diff                                        |                                   |            |
|                    |                                                   |                                                     | Select Folder Can                 | sel        |

#### Drawing Page Setup

Select the "Project" (KiCad Home Scren), select "Page Setup" (Schematic Editor) and enter the Issue Date, Revision, Title, and Company Name. Check the boxes for fields that are to be exported too other sheets

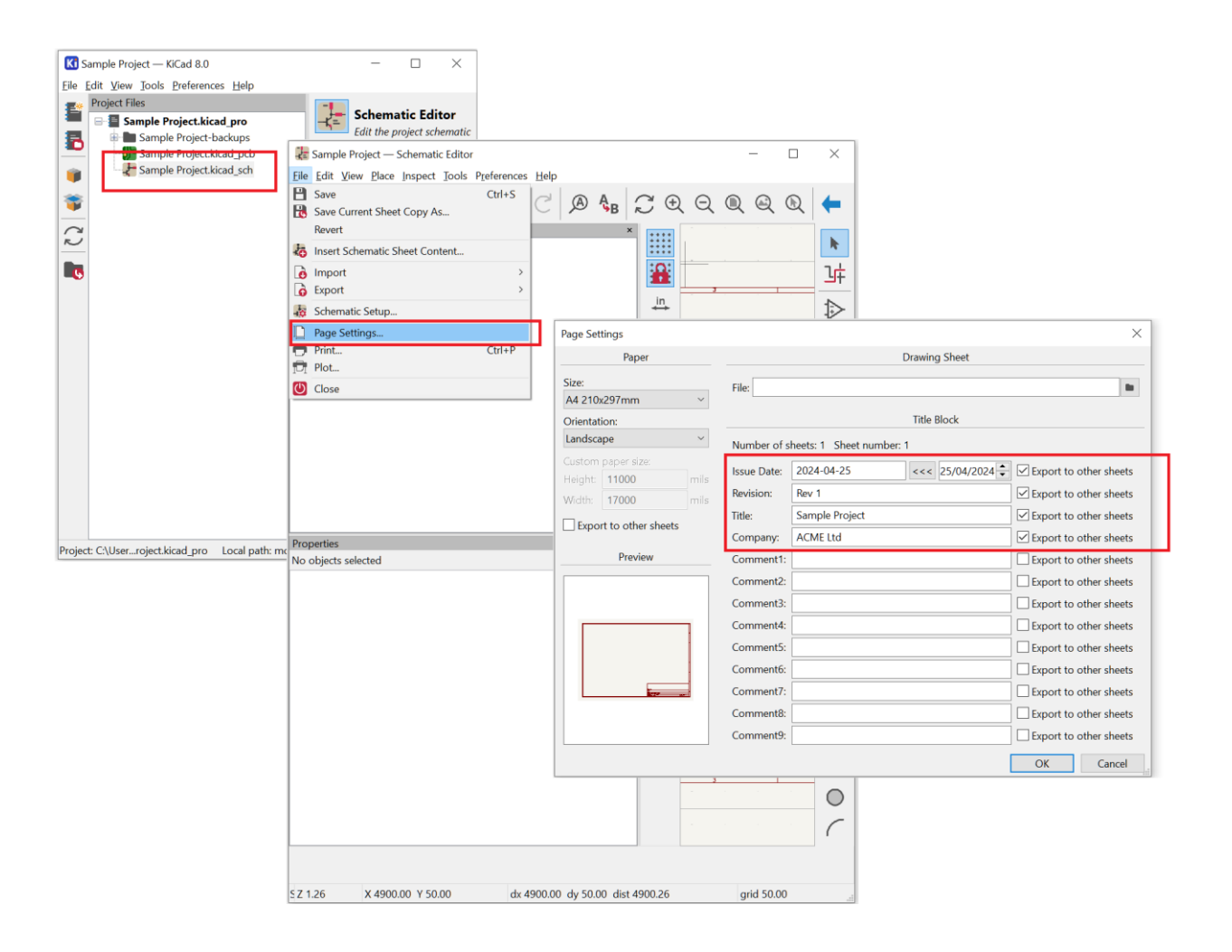

#### Sheet Limitations

Each sheet may only have one IO module and one PV Module

#### **Device Configuration**

A device may be configured by editing the device label.

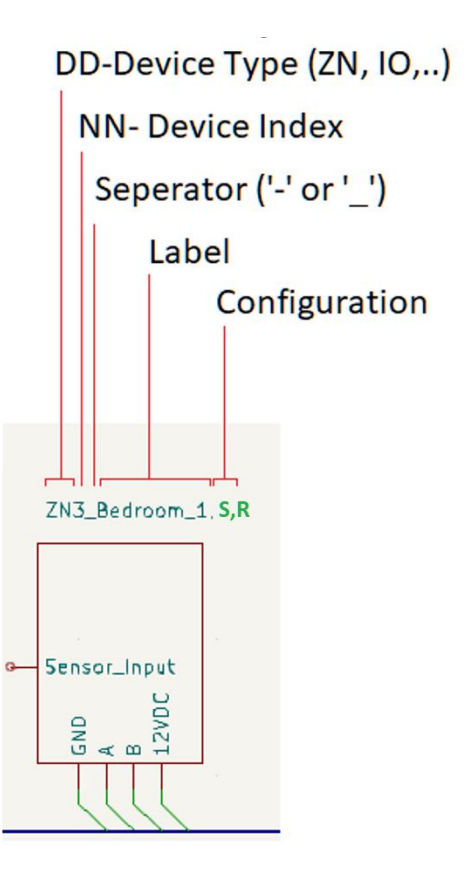

The **Device Index** is appended immediately following the Device Type (ZD – Digital Zone Senor, ZP – Probe Zone Sensor etc.

The **Device Label** follows the Device Index separated by dash ("-") or underscore ("\_").

The comma delimited Device Configuration follows the Device label. For instance, the configuration ",S,R" in "ZN3\_Bedroom\_1,S,R" configures the zone as the Radiator type and as a Sleeping type Zone.

Configuration is case sensitive. Configuration controls text must upper case.

| Device                                           | Configu | ration Control              |
|--------------------------------------------------|---------|-----------------------------|
| ZD Zong Digital Sansors                          | ZNn_la  | bel,Mn,Rn,Tt,Ss             |
| ZD - ZONE DIGITAL SENSORS                        | ZNn     | Zone n (1-16)               |
| ZD_CC764_S_MCR_1GF_SNV<br>ZD_CC764_S_BSS_1GC_SNV | label   | Label                       |
| ZD_CC764_S_WHI_1GC_SNV<br>ZD_CC764_S_BLK_1GC_SNV | Mn      | IO Module n (1-8)           |
| ZD_CC764_A_WHI_1GC_SNV<br>ZD_CC764_A_WHI_WM_SNV  | Rn      | Relay n (1-16)              |
| ZD_CC765_S_BSS_1GF_SV<br>ZD_CC765_C_Whi_1GC_SV   | Tt      | Zone Type                   |
| ZD_CC764_A_WHI_1GC_SNV                           |         | t                           |
| ZN1_Dining_Room1                                 |         | U UFH (Default)             |
|                                                  |         | R Radiator                  |
|                                                  |         | E Electric UEH              |
| Sensor_Input                                     |         |                             |
|                                                  | Ss      | Schedule Living or Sleeping |
|                                                  |         | s Scheule                   |
|                                                  |         | L Living (Default)          |
|                                                  |         | S Sleeping                  |
|                                                  |         |                             |

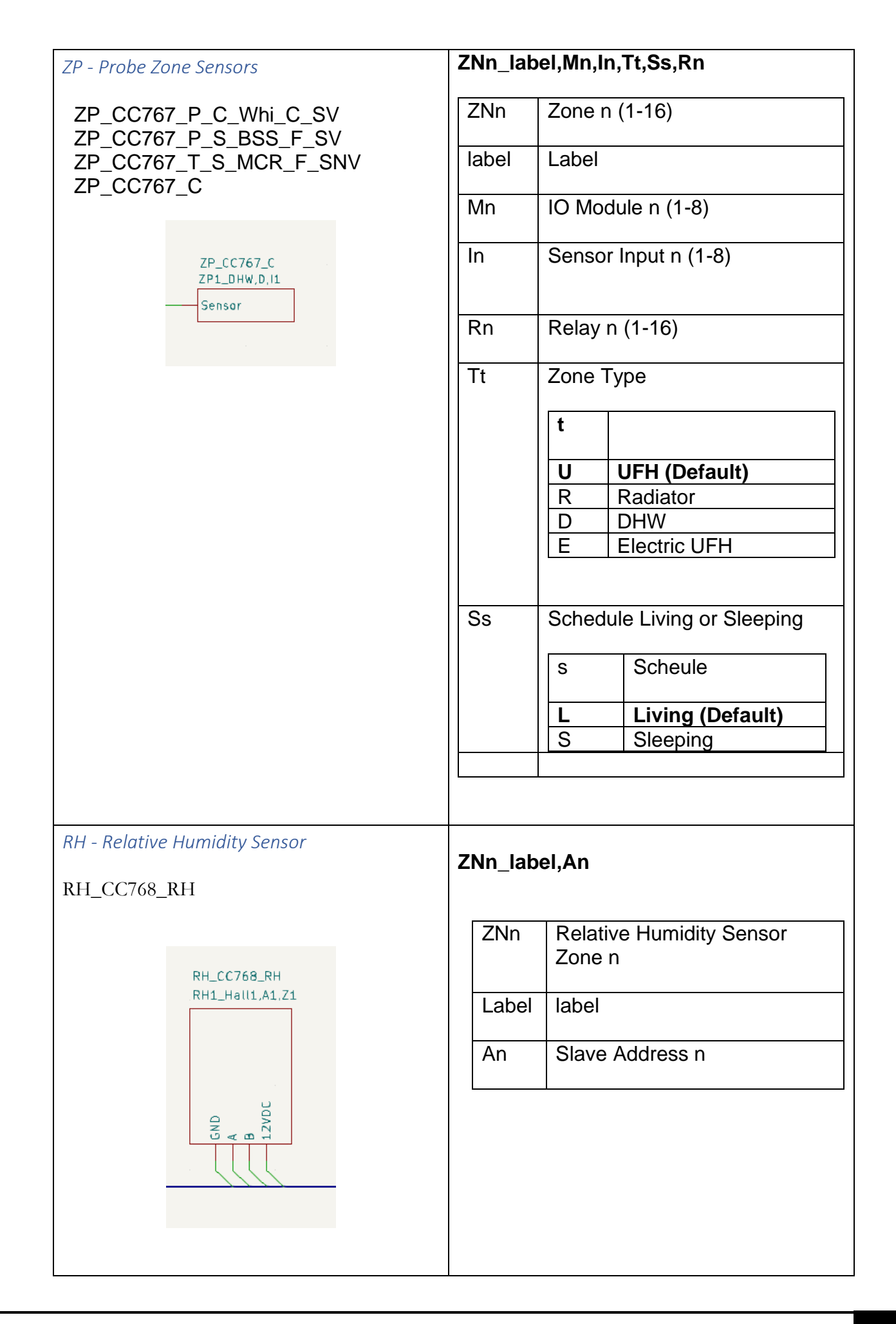

| FCUL Fan Coil Unit                         | FCn_lat | bel,Mn,Cn, Xx,Ln,Ss                         |              |
|--------------------------------------------|---------|---------------------------------------------|--------------|
|                                            | FCn     | Fan Coil n (1-16)                           |              |
| FC1-Bedroom_1.M1.C1.XC.SSRZ1<br>FC_FanCoil | Label   | label                                       |              |
|                                            | Mn      | PV Module n (1-5)                           |              |
|                                            | Cn      | PV Channel n (1-8)                          |              |
|                                            | Xx      | Switch s                                    |              |
| Module: CC200-SM-PV_ADV                    |         | x                                           |              |
|                                            |         | N No Switch                                 |              |
|                                            |         | C Cooling                                   |              |
|                                            |         | Secondary Load<br>1. "Ss" sets<br>Reference | <u>Line:</u> |
|                                            |         | 2. DAC Hi: 10<br>DAC Lo: 10                 |              |
|                                            |         | 3. Ref Lo: SP<br>Ref Hi: Sp+D               | )B+F3        |
|                                            | Ln      | Load Line                                   |              |
|                                            |         | Ν                                           |              |
|                                            |         | 0 Primary                                   |              |
|                                            |         | 1 Secondary                                 |              |
|                                            | Ss      | Source s:                                   |              |
|                                            |         | S                                           |              |
|                                            |         | Z Zone                                      |              |
|                                            | Zn      | H     Hottest Zone       Zone n (1-32)      |              |
|                                            |         |                                             |              |

14

### CT - Contactor

## CTx\_label,Rn,TNm,TFm,Zn,TT

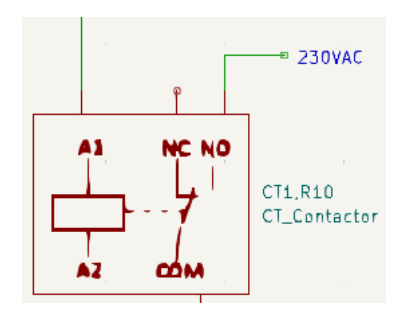

| CTx_lab<br>f | el,Mn,Rn,TN | lm,TFm,ZFf,ZNn,SY |  |  |  |
|--------------|-------------|-------------------|--|--|--|
| CTn          | Contactor n |                   |  |  |  |
| Label        | label       |                   |  |  |  |
| Mn           | IO Module   | n (1-8)           |  |  |  |
| Rn           | Relay n (1- | 16)               |  |  |  |
| TNm          | Timer ON r  | ninutes (0-59)    |  |  |  |
| TFm          | Timer OF n  | ninutes (0-59)    |  |  |  |
| ZFf          | Zone Contr  | ol Flag           |  |  |  |
|              | f           | Flag              |  |  |  |
|              | 0/HT        | Heating           |  |  |  |
|              | 1/CI        | (Default)         |  |  |  |
|              | 2/F1        | Fan 1             |  |  |  |
|              | 3/F2        | Fan 2             |  |  |  |
|              | 4/F3        | Fan 3             |  |  |  |
|              | 5/HC        | Heating &         |  |  |  |
|              |             | Cooling           |  |  |  |
|              | 6/SSH       | Schedule          |  |  |  |
|              | 7/RH        | Relative          |  |  |  |
|              |             | Humidity          |  |  |  |
|              | 8/CH1       | Channel 1         |  |  |  |
|              |             | E Differential    |  |  |  |
|              |             | Differential      |  |  |  |
| ZNn          | Zone numb   | oer n (1-16)      |  |  |  |
| SFf          | System typ  | e Flag            |  |  |  |
|              | f           | Flag              |  |  |  |
|              | 0/UFH       | HT UFH            |  |  |  |
|              | 1/RAD       | HT Radiators      |  |  |  |
|              | 2/DHW       | /HT DHW           |  |  |  |
|              | 3/BOIL      | ER Boiler         |  |  |  |
|              | 4/MF        | Manifold          |  |  |  |
|              | 5/SYS       | HT System         |  |  |  |
|              |             | Heating           |  |  |  |

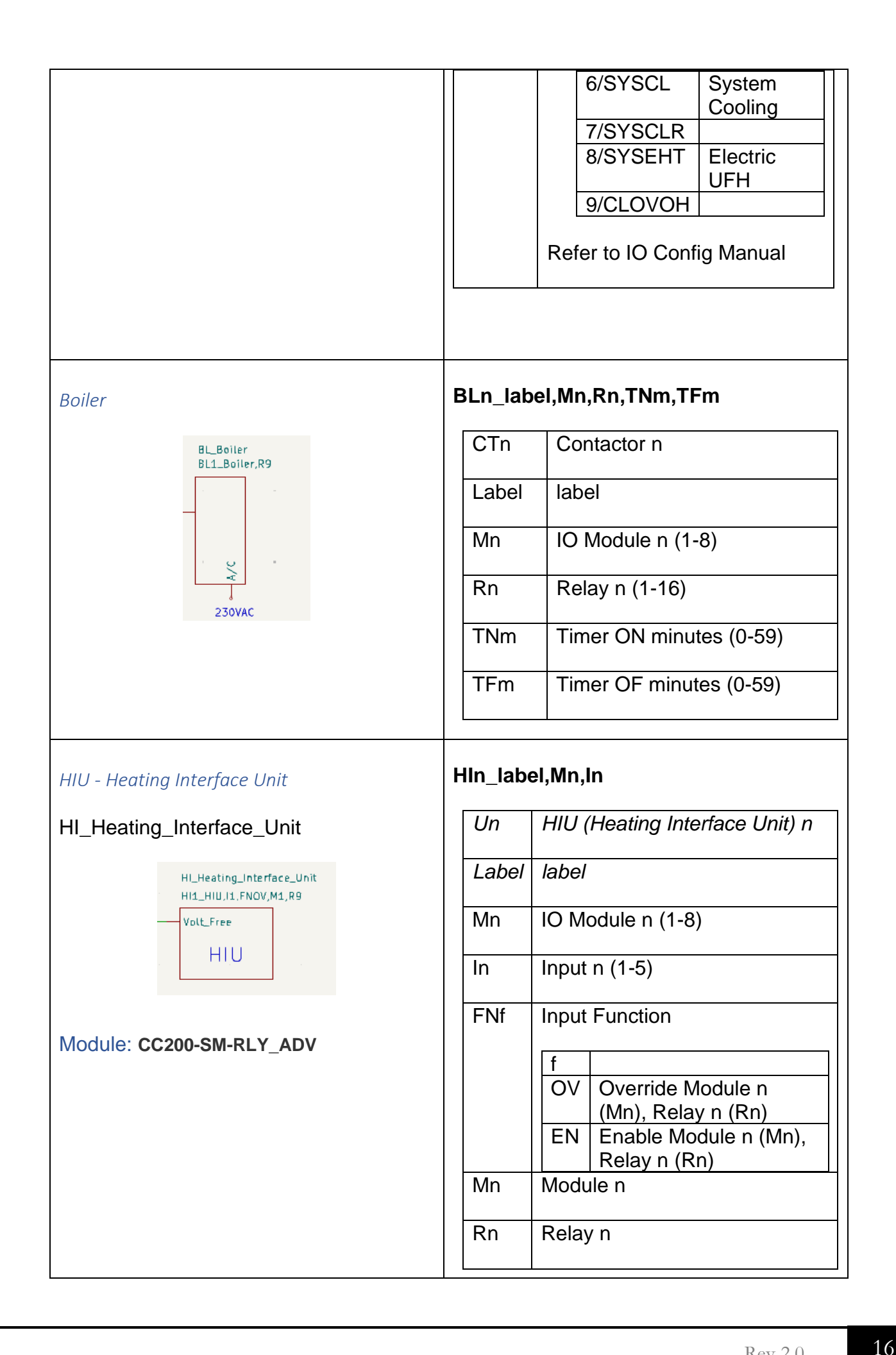

| BMS - Building Management System                     | BMn_label,Mn,In                                                                             |   |
|------------------------------------------------------|---------------------------------------------------------------------------------------------|---|
| BM_Building_Management_System<br>BM1                 | BMn BMS(Building Management<br>System) n                                                    |   |
| BMS GND                                              | Label label                                                                                 |   |
| Valt-Free •                                          | MnIO Module n (1-8)InInput n (1-5)                                                          | _ |
|                                                      | FNf Input Function                                                                          |   |
| Module: CC200-SM-BMS                                 | fOVOverride Module n<br>(Mn), Relay n (Rn)ENEnable Module n (Mn),<br>Relay n (Rn)MnModule n |   |
|                                                      | Rn Relay n                                                                                  |   |
| VRF - Variable Refrigerant Flow Unit                 | VRn_label,Zn,Sp[,Zn…]                                                                       |   |
| VRF_DAKIN<br>VRF_INTERSISBOX_FJ_RC_MBS_1             | Zn must be the first parameter                                                              |   |
| VRF_PROCON_IP30<br>VRF_PROCON_MELCOMENS_MINI_A1<br>M | VRn VR(Variable Refrigerant Flow<br>Unit) n                                                 |   |
|                                                      | Label label                                                                                 |   |
| VRF1_VRF,Z1,S21,Z2,S21                               | Zn Zone n (1-32)                                                                            |   |
|                                                      | Sp Setpoint p (16-32)                                                                       |   |
| GND<br>A R5485<br>B<br>VRF                           | If not set then use the CC200<br>zone Setpoint                                              |   |
|                                                      |                                                                                             |   |

#### Generate PDF Drawing

Press the Project Drawing button (in the example below it is "UFH\_FCU\_BMS\_sch") and from the File Menu select Plot.

In the Plot Dialog, select "Pdf". Do not select an output director. The cc100 application will reference the default output directory.

Press "Plot All Pages." The output pdf will be saved in the Project Kicad Directory.

In this example the path is ../UFH\_FCU\_BMS/Kicad/UFH\_FCU\_BMS.pdf.

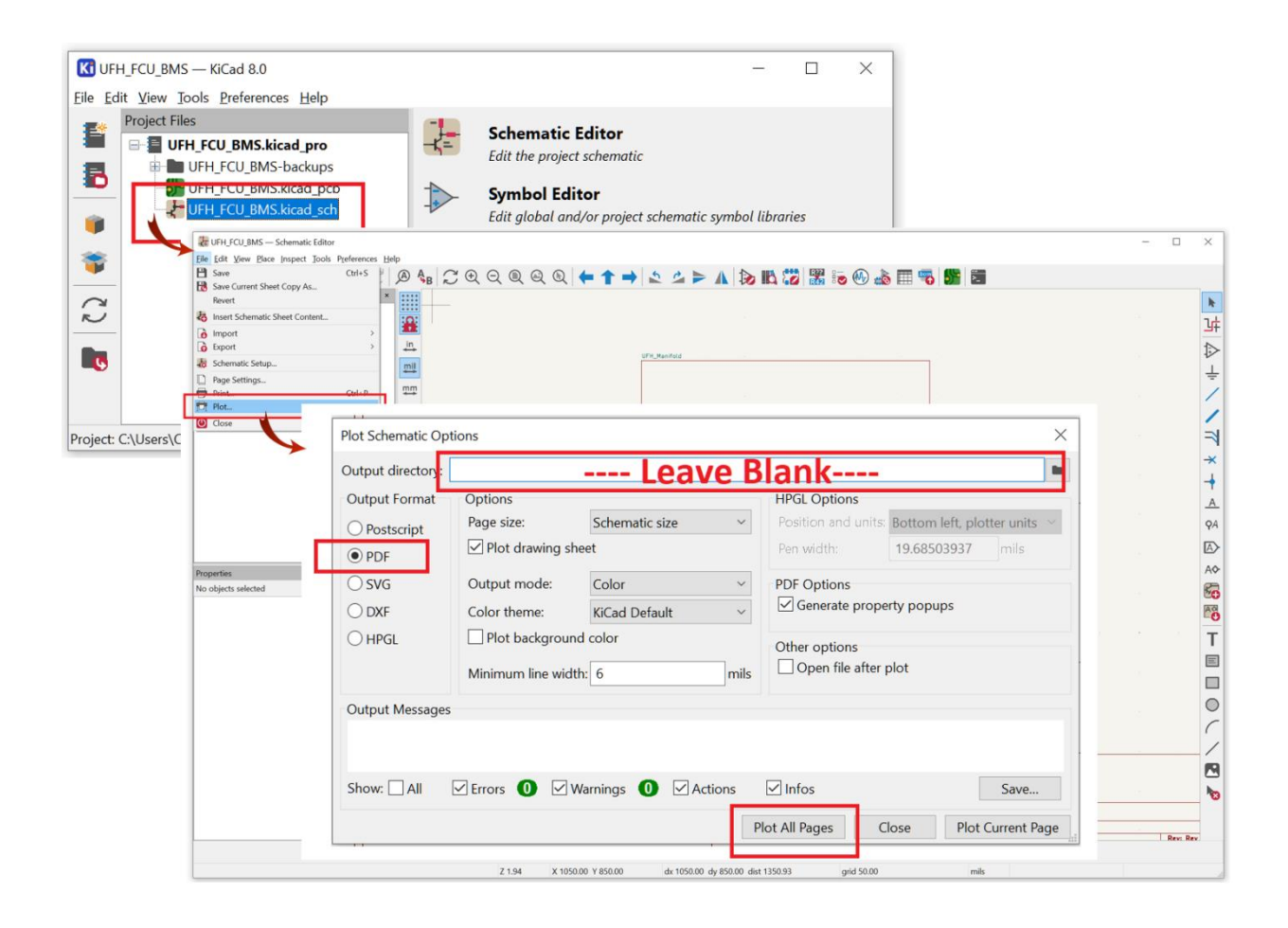

## Modules

Press the "Setup" button followed by "Modules" button.

| ■ cc200         |                       | - 🗆 X                                           |   |      |   |
|-----------------|-----------------------|-------------------------------------------------|---|------|---|
| Master Status   | ntrols<br>adva (press |                                                 |   |      |   |
| Mode: Schedule  | ■I cc200              | - 🗆 X                                           |   |      |   |
| Schedule: Winte | Setup                 | Project Name: undefined Serial Number: 99999999 |   |      |   |
|                 |                       | ■ cc200                                         | - |      | × |
| Alarms<br>None  | 0                     | Modules                                         |   |      |   |
| <b>A 4</b>      | Edit Zone<br>Label    | Sctup Relay Config (CC200-M-RC)                 |   |      |   |
| System Vacat    | Installer             | Relay Config Ext (CC200-SM-RCE)                 |   |      |   |
| Setup           | Modules               | Cooling (CC200-M-CL) Device-VRF (CC200-D-VRF)   |   |      |   |
|                 |                       | Setup PV - Advanced (CC200-M-PV-Adv)            |   |      |   |
|                 | Folder :              | Sctup DHW Priority (CC200-M-DHW-P)              |   |      |   |
|                 |                       | Setup Alarms (CC200-M-ALM)                      |   |      |   |
|                 |                       | Setup Modbus Slave (CC200-M-MBS)                |   |      |   |
|                 |                       |                                                 |   |      |   |
|                 |                       |                                                 |   |      | - |
|                 |                       | Export to Folder                                |   | Exit |   |

Modules must be registered when Dat files are downloaded to the cc200HV6.

## Data Management

### Load a Project

| Step | Description                      |                                    |                                         |                                                     |                         |
|------|----------------------------------|------------------------------------|-----------------------------------------|-----------------------------------------------------|-------------------------|
| 1    | Set the Project<br>open allowing | Folder. This w<br>you to select th | ill be location of<br>e required Projec | the Project folder. A dialog<br>t Folder.           | g box will              |
|      | Project Under                    | efProject                          | New Project                             |                                                     |                         |
|      | C:\Users\Comer\O                 | neDrive\Documents\cc300_0          | Central Manager                         |                                                     |                         |
|      | Project                          | PV                                 | DHWPriority                             | LA<br>Securi                                        | New Project             |
|      | Zone                             | ModbusMaster                       | Alarms                                  |                                                     | Project Folder          |
|      | ZoneSched                        | RelayAdv                           | ✓ ModbusSlave                           | Conv from F                                         | older to Project Folder |
|      | ExSensor                         | RelayC1Ext                         | ✓ Differential                          | Copy from P                                         | roject Folder to Folder |
|      | Relay                            | Cooling                            | ✓ RhDewPt                               |                                                     |                         |
|      |                                  | PVStd                              | VRF                                     |                                                     |                         |
|      |                                  |                                    |                                         |                                                     |                         |
|      | Check<br>Unchec                  | All kAll                           | Set Factory Defaults                    | <i>Caution! Copy function will overwrite files.</i> | Exit                    |
| 2    | Press Load Pro                   | oject.                             |                                         |                                                     |                         |
|      | <b>Project</b> Project           | ct Name                            | New Project                             |                                                     |                         |
|      | C:\Users\Comer\On                | eDrive\Documents\cc300_C           | entralManager                           |                                                     |                         |
|      | Env                              | AnaIn                              | VAdv                                    | Lo                                                  | ad Project              |
|      | ✓ Project                        | ▼ PV                               | ✓ DHWPriority                           | Save                                                | New Project             |
|      | Zone                             | ModbusMaster                       | ✓ Alarms                                | Set P                                               | Project Folder          |
|      | ZoneSched                        | RelayAdv                           | ✓ ModbusSlave                           | Copy from Fo                                        | older to Project Folder |
|      | ✓ ExSensor                       | RelayC1Ext                         | ✓ Differential                          | Copy from Pr                                        | roject Folder to Folder |
|      | Relay                            | Cooling                            | RhDewPt                                 |                                                     |                         |
|      |                                  | ₽VStd                              | VRF                                     |                                                     |                         |
|      | Invalid Folder                   |                                    |                                         |                                                     |                         |
|      | Check A                          | A11                                | Set Factory Defaults                    | Caution! Copy function will<br>overwrite files      |                         |
|      | Uncheck                          | All                                |                                         |                                                     | Exit                    |
|      | L                                |                                    |                                         |                                                     |                         |

### Copy a Project To/From a Folder

| Project     | Project N   | ame                | New Project          |                                                 |                                  |
|-------------|-------------|--------------------|----------------------|-------------------------------------------------|----------------------------------|
| C:\Users\C  | Comer OneDr | ive\Documents\cc30 | 0_CentralManager     |                                                 |                                  |
| ✓ Env       |             | 🖌 AnaIn            | ✔ PVAdv              |                                                 | Load Project                     |
| ✓ Project   |             | ✓ PV               | ✔ DHWPriority        |                                                 | Save New Project                 |
| ✓ Zone      |             | ✓ ModbusMaster     | Alarms               |                                                 | Set Project Folder               |
| ✓ ZoneSche  | d           | ✓ RelayAdv         | ✓ ModbusSlave        | Coj                                             | py from Folder to Project Folder |
| ✓ ExSensor  |             | RelayC1Ext         | ✔ Differential       |                                                 | py from Project Folder to Folder |
| 🖌 Relay     |             | Cooling            | RhDewPt              |                                                 |                                  |
|             |             | ✔ PVStd            | VRF                  |                                                 |                                  |
|             |             |                    |                      |                                                 |                                  |
|             |             |                    |                      |                                                 |                                  |
| Invalid Foi | lder        |                    |                      |                                                 |                                  |
|             | Check All   |                    | Set Factory Defaults | Caution! Copy function will<br>overwrite files. |                                  |
|             | Uncheck All |                    |                      | *                                               |                                  |

Press "Copy Project Folder to Folder" to copy the presently loaded Project to a Folder.

Press "Copy from Folder to Project Folder" to copy [Load] from a Folder to presently loaded Project.

| Project        | Project Name                 | New Project          |                             |                            |
|----------------|------------------------------|----------------------|-----------------------------|----------------------------|
| C:\Users\Com   | er\OneDrive\Documents\cc300_ | CentralManager       |                             |                            |
| 🖌 Env          | 🖌 AnaIn                      | VAdv PVAdv           |                             | Load Project               |
| ✓ Project      | ▼ PV                         | DHWPriority          | S                           | ave New Project            |
| ✓ Zone         | ✓ ModbusMaster               | ✓ Alarms             | s                           | et Project Folder          |
| ✓ ZoneSched    | RelayAdv                     | ModbusSlave          | Copy from                   | n Folder to Project Folder |
| ✓ ExSensor     | RelayC1Ext                   | ✔ Differential       | Copy from                   | n Project Folder to Folder |
| 🖌 Relay        | Cooling                      | RhDewPt              |                             |                            |
|                | ▼ PVStd                      | VRF                  |                             |                            |
|                |                              |                      |                             |                            |
|                |                              |                      |                             |                            |
| Invalid Folder |                              |                      |                             |                            |
| C              | Check All                    | Set Factory Defaults | Caution! Copy function will |                            |
| U              | ncheck All                   |                      | orei mitegites.             |                            |

## Desktop Configuration Screens

Additional Desktop Screens are available to expedite configuration.

#### Access Desktop Screens

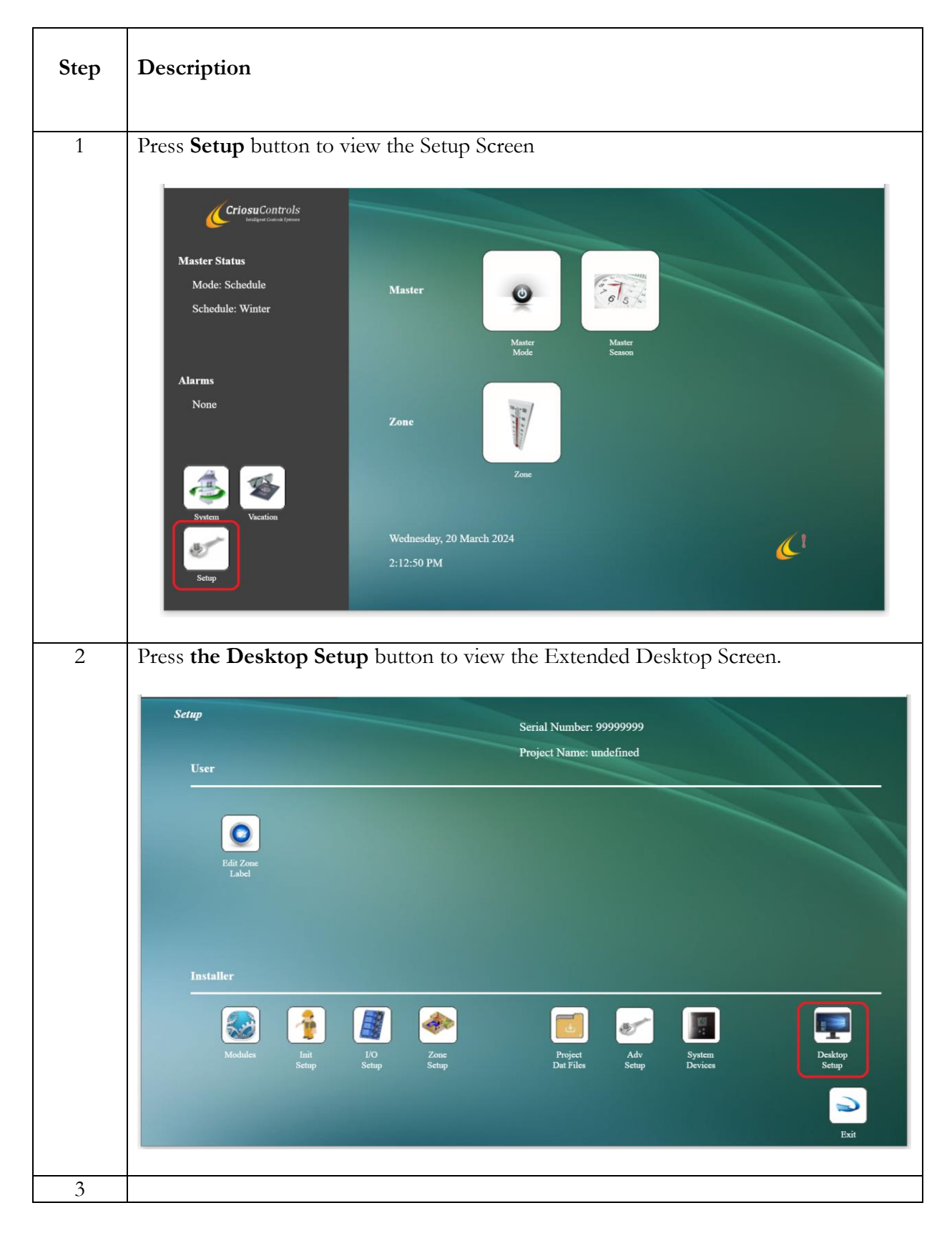

| Installer | Project |      |
|-----------|---------|------|
|           | Zones   |      |
|           | VO      |      |
|           |         |      |
|           |         |      |
|           |         | Exit |

## Emulation

A system may be run from the Desktop attaching a USB to RS485 Adapter and Setting up the Com Port.

### USB to RS485 Adapter

Refer to Products/Interfaces/ I-ADP-USB-RS485 on CriosuControls.com site

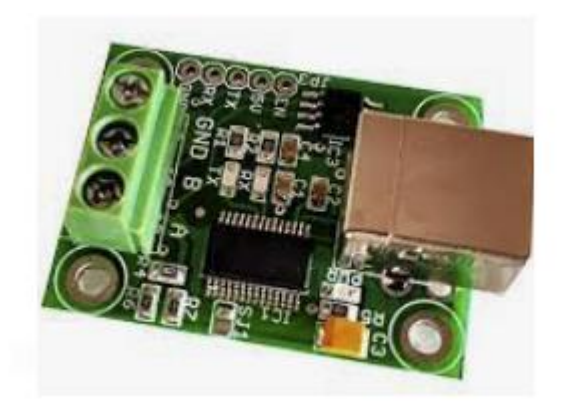

### Setup Modbus Master Com Port

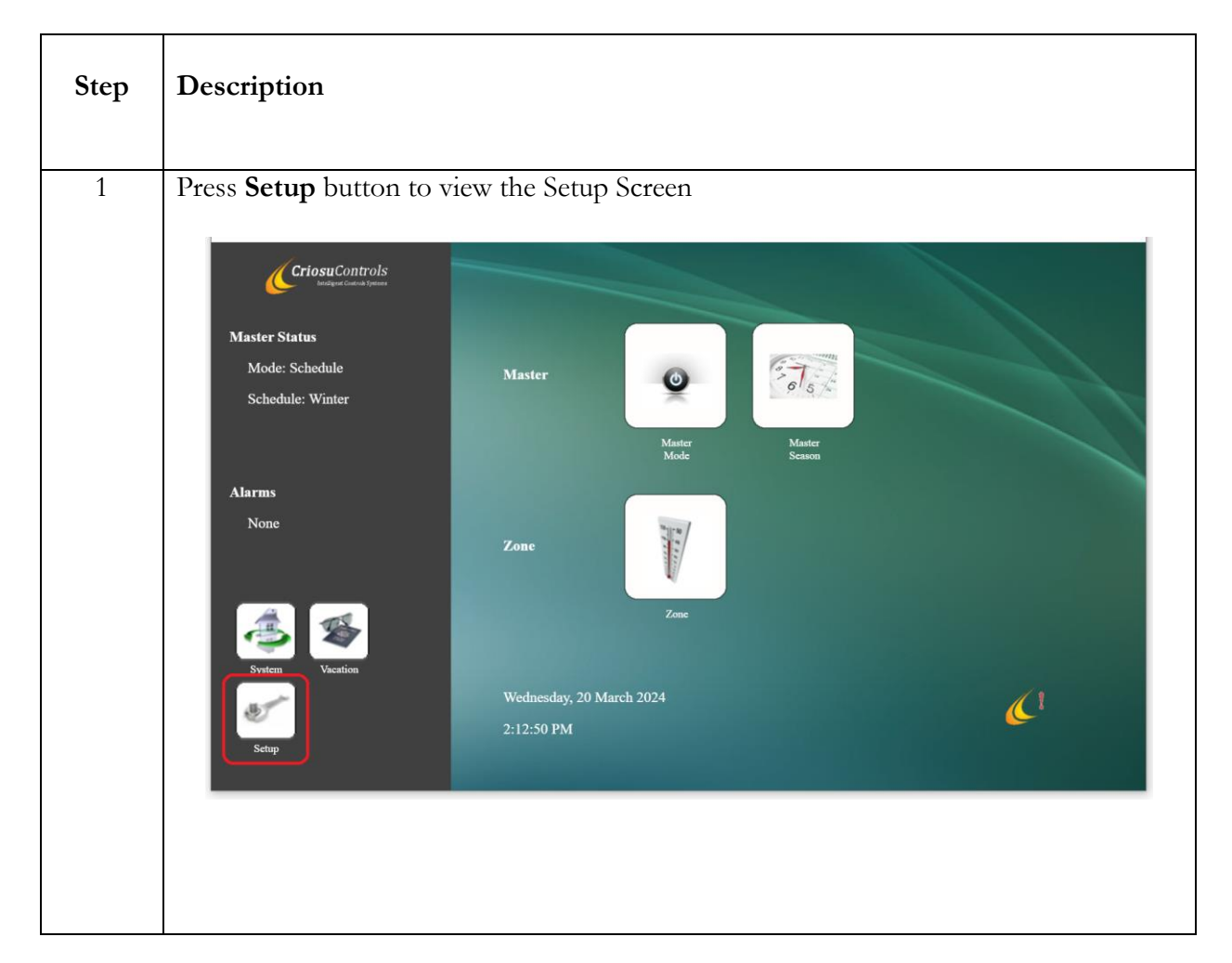

24

| 2 | Press the Adv Setup button to view the Advanced Setup Screen.                                                                                                    |  |  |  |  |
|---|----------------------------------------------------------------------------------------------------|--|--|--|--|
|   | $\begin{tabular}{lllllllllllllllllllllllllllllllllll$                                                                                                    |  |  |  |  |
| 3 | Press the Modbus Master button                                                                                                    |  |  |  |  |
|   | Commission Date       undefined       cc200 Revision Folder A: (Active): 20.01.09         DCHP IP       172.19.96.1       cc200 Revision Folder B: (Inactive): 20.01.09         OS Revision       Microsoft Windows 10.0.19045       image: cc200 Revision Folder B: (Inactive): 20.01.09 |  |  |  |  |
| 4 | Press Port Setup                                                                                                    |  |  |  |  |

|   | Modbus Master Registers                                                                                                    |
|---|----------------------------------------------------------------------------------------------------|
|   | Ids       Sla       FC       Reg       Data       Device       Parm       Ids       Label       En       Edit         1       31       3       0       Undef       X       Edit         2       31       3       0       Undef       X       Edit         3       31       0       Undef       Undef       X       Edit         4       31       3       0       Undef       Undef       X       Edit         5       31       3       0       Undef       Undef       X       Edit         6       31       3       0       Undef       Undef       X       Edit         7       31       3       0       Undef       Undef       X       Edit         8       31       3       0       Undef       Undef       X       Edit         9       31       3       0       Undef       Undef       X       Edit         10       31       3       0       Undef       Undef       X       Edit         11       31       3       0       Undef       Undef       X       Edit |
|   |                                                                                                    |
| 5 | Detach the current Com Port if incorrect.                                                                                                    |
|   | Com Port Baud Rate Baud_9600  Parity None Data Bits DataBits_8 Stop Bits One Port COM1 Detach                                                                                                    |
|   |                                                                                                    |
|   | Exit                                                                                                    |
|   | Do not change the Default Com Port setting.                                                                                                    |
| 6 | Attach the Correct Com Port                                                                                                    |

26

|   | Com Port                                                                                                    |             |
|---|----------------------------------------------------------------------------------------------------|-------------|
|   | Baud Rate     Baud_9600 •       Parity     None •       Data Bits     DataBits_8 •       Stop Bits     One • |             |
|   | Port Atneh COM1 COM1 COM1 COM3 COM4                                                                          |             |
|   | Ex                                                                                                    | <b>&gt;</b> |
| 7 | A system can to the Desktop. It will emulate the cc200HV5                                                    |             |